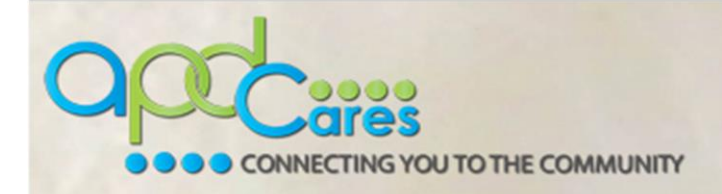

## APD-Attain Health Insurance Portability and Accountability Act (HIPAA) Basics - Course Guide

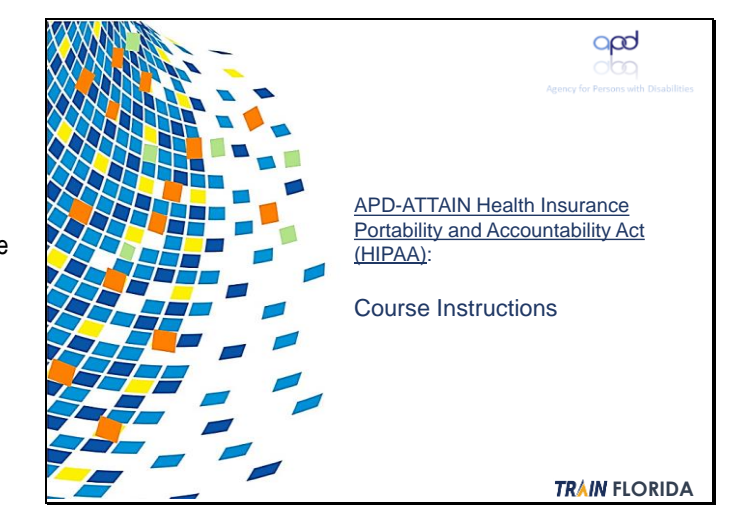

APD-AttainHealth Insurance Portability and Accountability Act (HIPAA):

Course Instructions

presentation and assessment.

These instructions guide you through the APD-Attain HIPAA Basics course. The assessment questions for this course are embedded within the presentation; therefore, you must respond to the scenario questions provided throughout the presentation

The certificate for this course must be downloaded from the ATTAIN website after you have completed and passed the HIPAA Basics course. After you download the certificate, you must upload it to your TRAIN Florida account. The instructions for uploading your HIPAA certificate are provided in these instructions.

These instructions are presented in the following sections:

Section 1:

Navigating the APD-Attain HIPAA course Section 2:

Uploading your Attain HIPAA certificate

Section 3: Section 3: Retaking the course

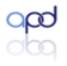

TRAIN FLORIDA

These instructions guide you through the APD-Attain HIPAA course. The certificate for this course must be downloaded from the ATTAIN website after you have completed and passed the HIPAA

After you download the certificate, you must upload it to your TRAIN Florida account. The instructions for uploading your HIPAA certificate are provided in these instructions.

These instructions are presented in the following sections:

Section 1:Navigating the APD-Attain HIPAA course your Attain HIPAA certificate

Section 2: Uploading your Attain HIPAA certificate

Section 3: Retaking the Course

Slide

2

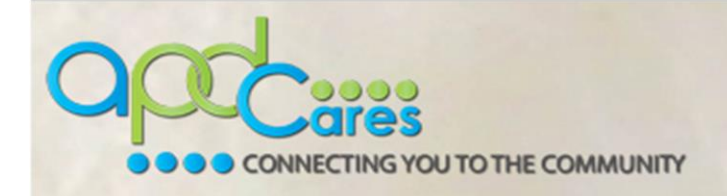

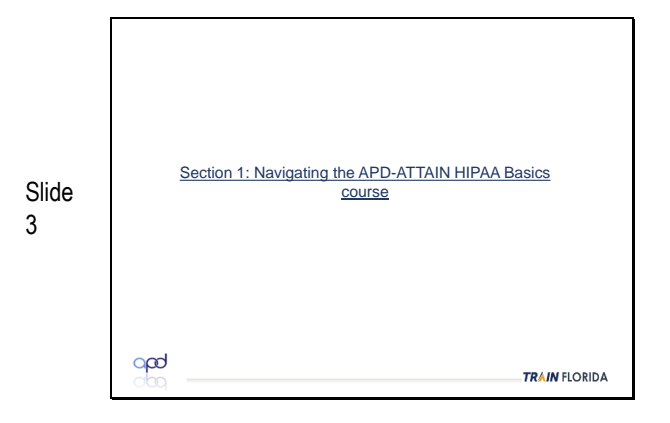

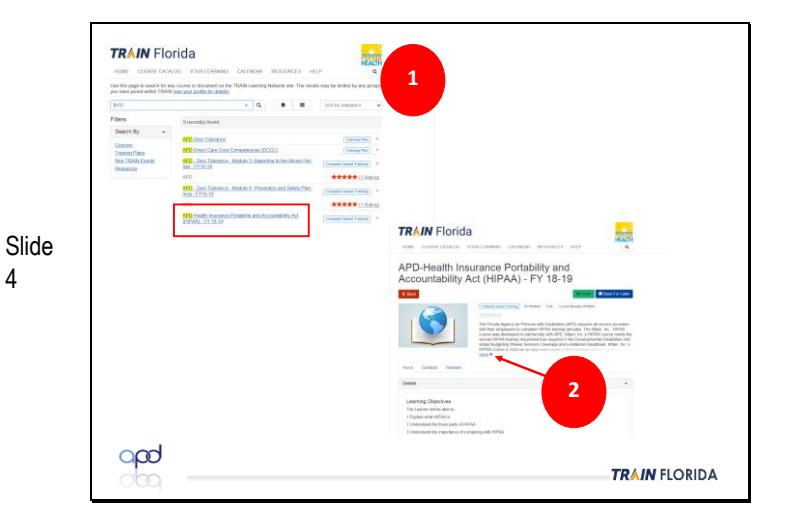

Section 1: Navigating the APD-Attain HIPAA course

- 1. Type APD into the search box and then click the APD-ATTAIN Health Insurance Portability and Accountability Act link.
- 2. Review the course information by clicking the **more** link.

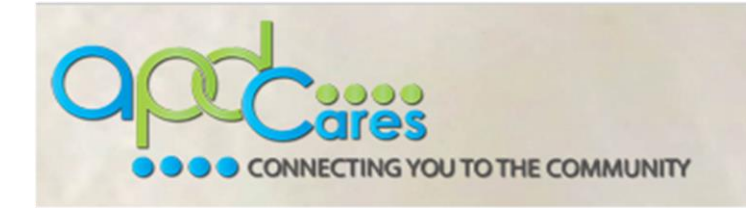

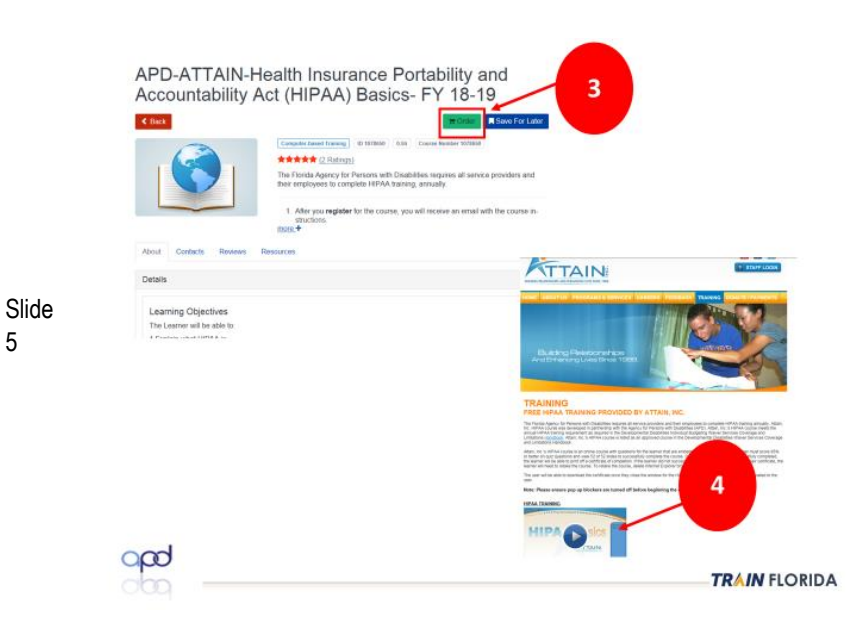

3. Click the Order link.

4. The ATTAIN site will display. Click the HIPAA Training icon.

Note: You must register on the ATTAIN site before reviewing the presentation and taking the assessment.

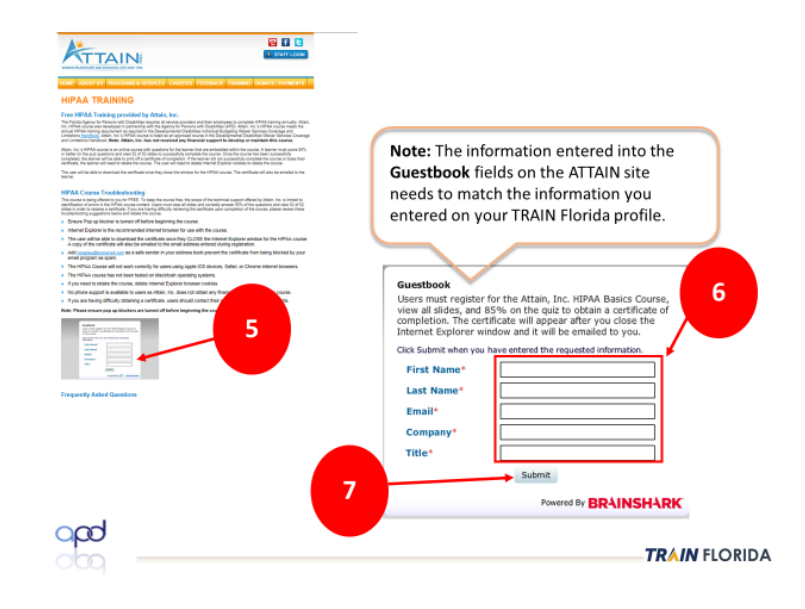

5. To register for the course, scroll down the HIPAA Course Troubleshooting section and click the Guestbook icon.

6. Complete the Guestbook fields. You must enter the same information that you entered on your TRAIN Florida Profile page.

7. Click Submit.

5

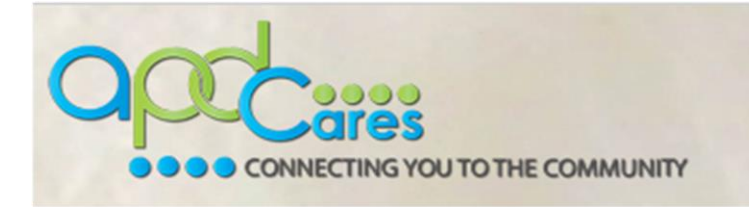

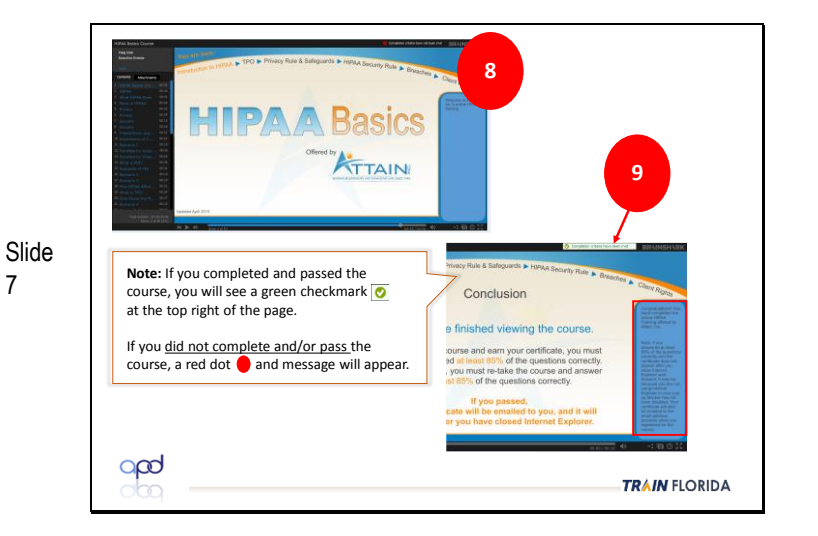

8. View the presentation and enter your responses to the **Scenarios** questions. You must receive a minimum score of 85 points on the senario questions to pass the course.

9. After you complete the presentation, the screen will display an indicator showing if you completed the course.

**Note:** A checkmark indicates that you have completed the course.

10. If you passed the course, close the presentation. A page will display that provides you with a **Print Certificate** button. You can also download the certificate from the automated email from **noreplies@brainshark.com**.

**Note:** If you did not pass the course, you must retake it. See section 3 of these instructions for the list of steps.

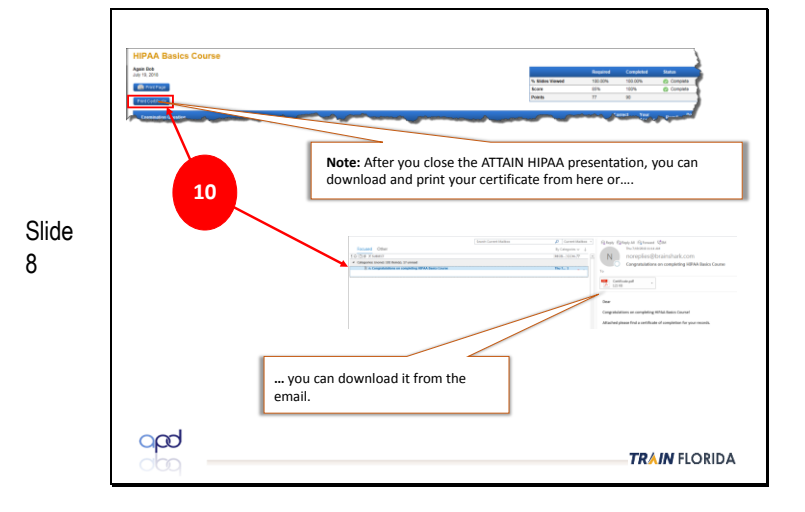

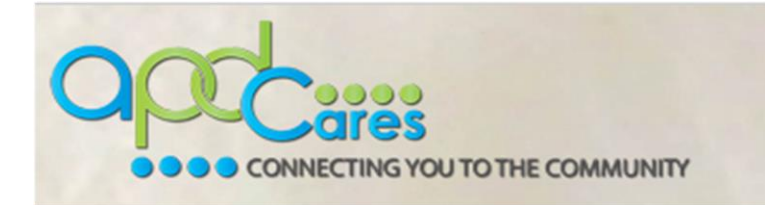

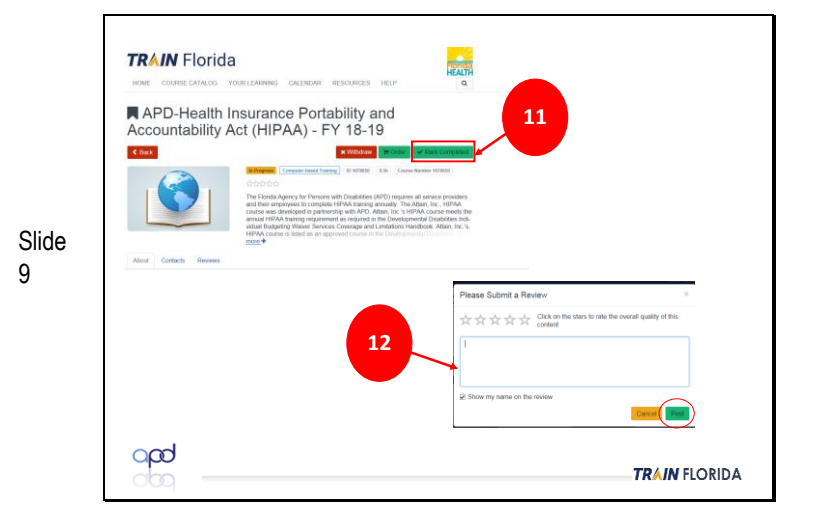

11. Return to the TRAIN Florida site and click the **Mark Completed** button.

12. Complete the course **Review** and then click the **Post** button.

<complex-block>

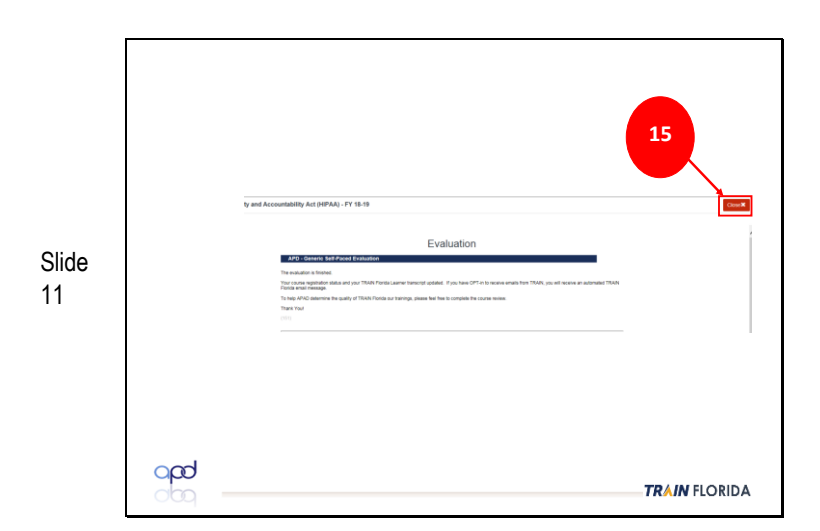

- 13. Click the **Take Evaluation** button.
- 14. Click the **Start Evaluation** button.

15. Click the Close button.

Slide 10

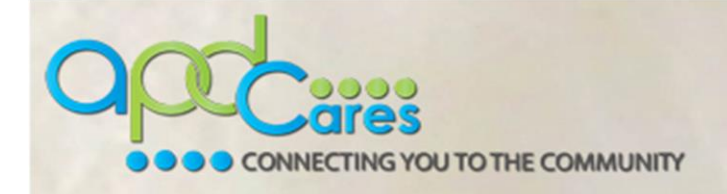

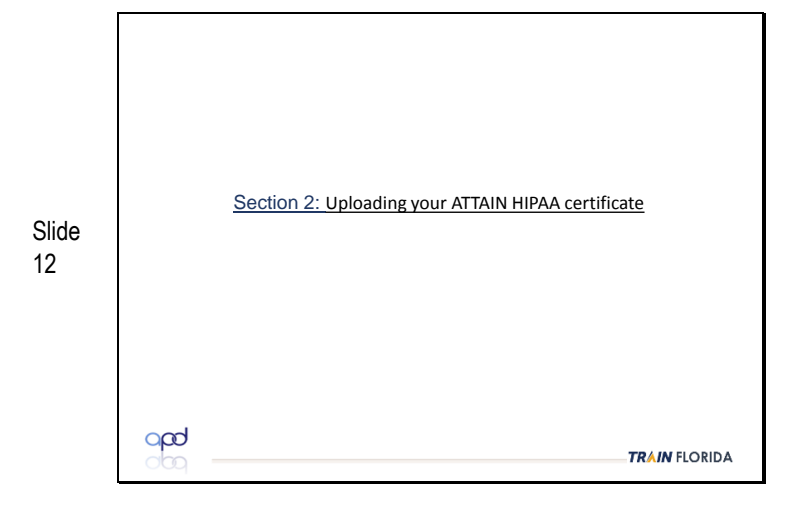

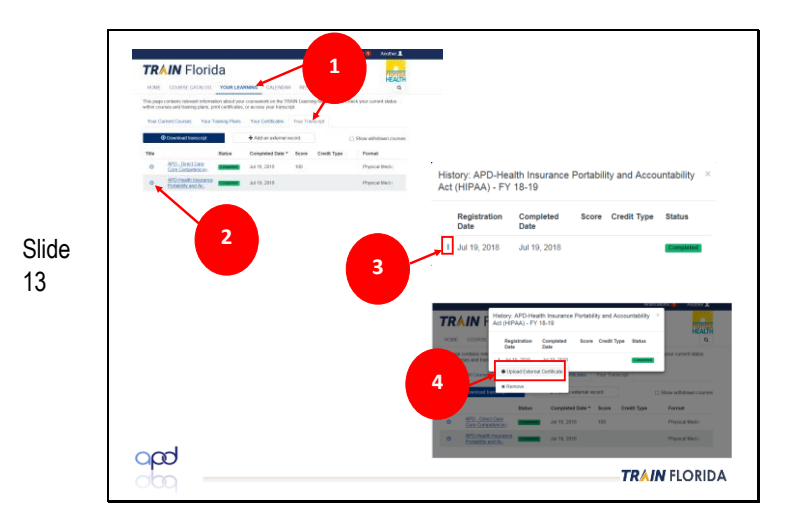

Section 2: Uploading your Attain HIPAA Certificate

- 1. Click **Your Learning** and then click the **Your Transcript** tab.
- 2. Click the **clock icon** next to the APD-Health Insurance Portability and Accountability Act (HIPAA) link.
- 3. Click the three buttons icon.
- 4. Click the Upload External Certificate link.

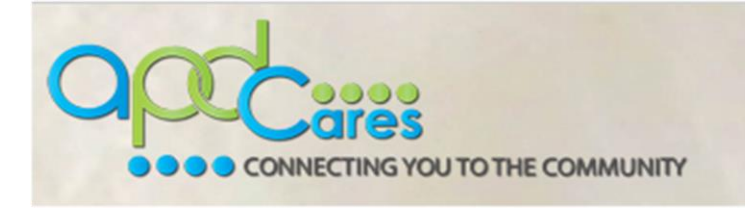

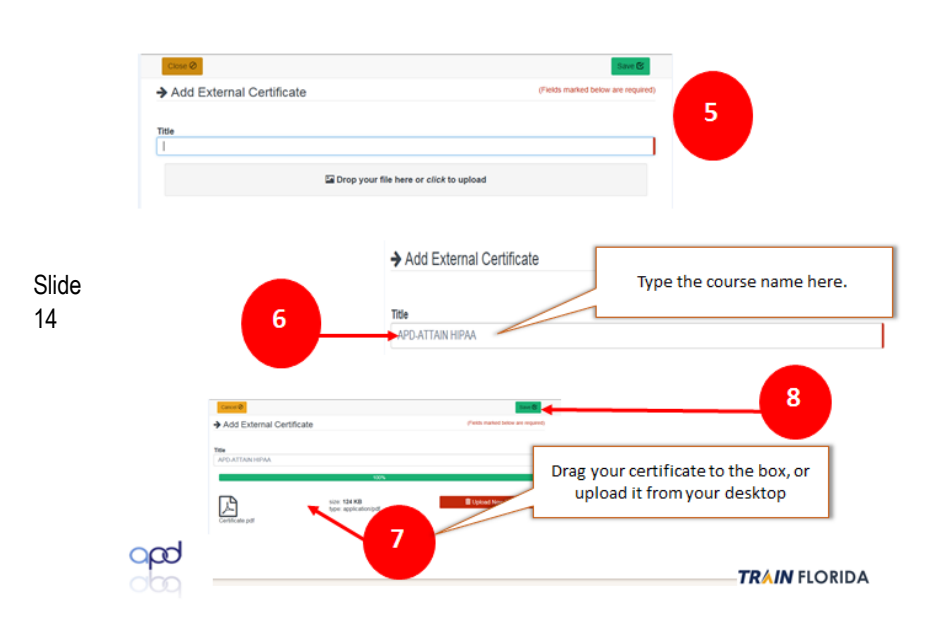

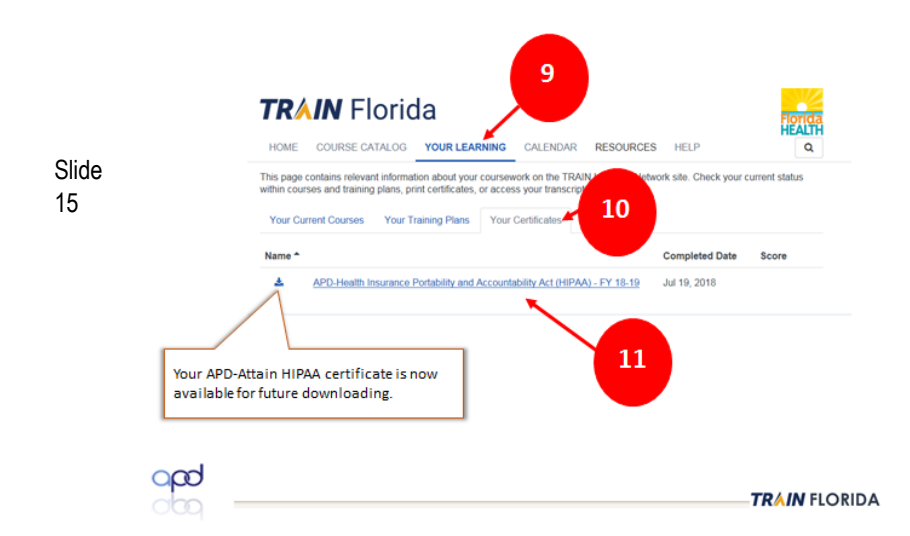

5. The **Add External Certificate** page will display, showing a **Title** field for the certificate name and a link for **uploading** the certificate.

6. On the **Title** field, type **APD-ATTAIN HIPAA** and then upload the certificate from your desktop.

7. Drag your certificate from your desktop, or click and upload it.

8. Click the Save button.

**Note:** If you make a mistake, click the **Upload New File** button. This will remove the uploaded item and will allow you to upload a different file.

You can check to see if your certificate has been uploaded to your account by doing the following:

- 9. Click Your Learning.
- 10. Click Your Certificates tab.

11. The uploaded certificate will be shown as a link. Click the **download button**.

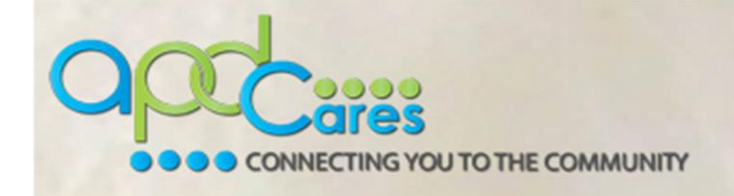

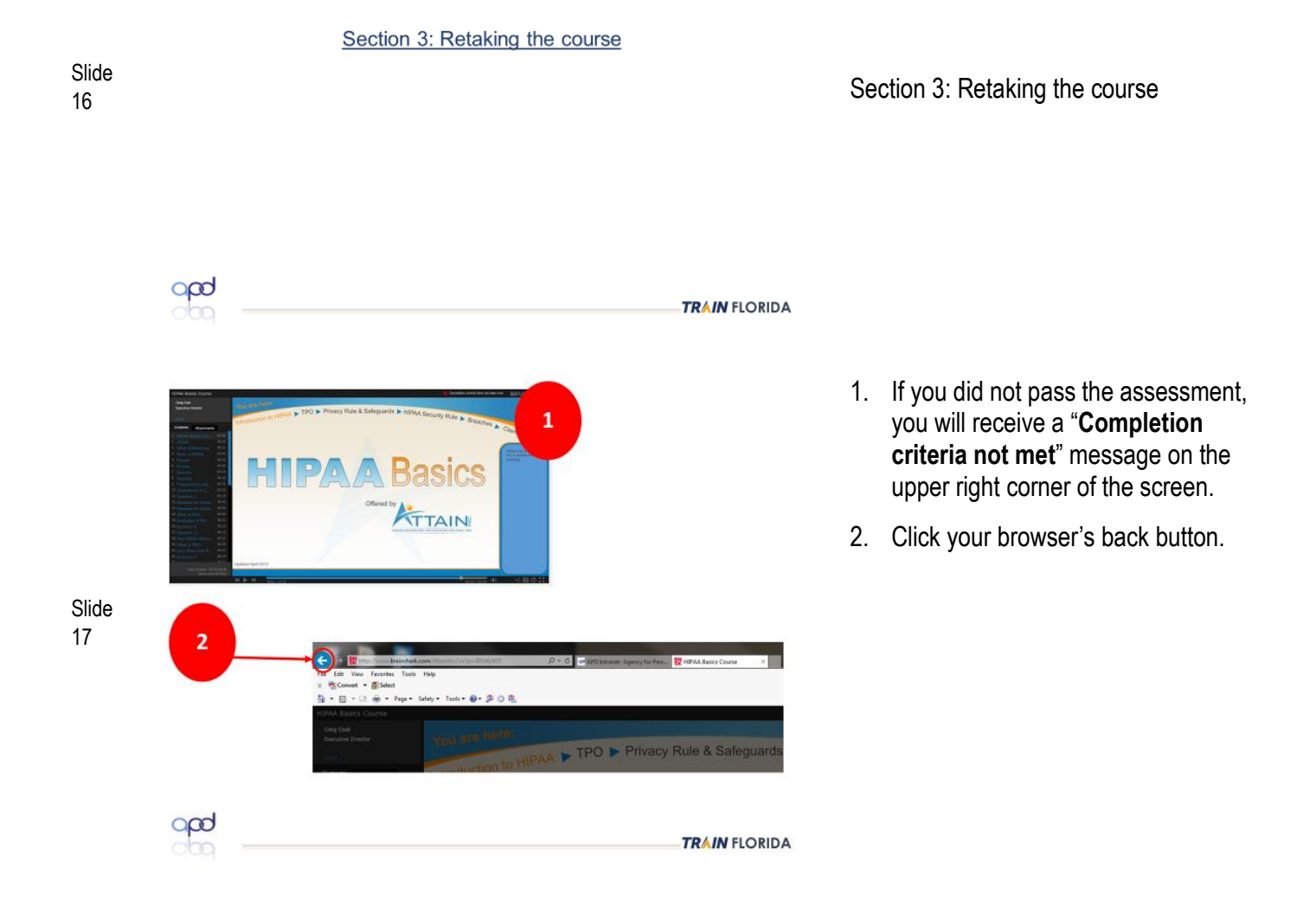

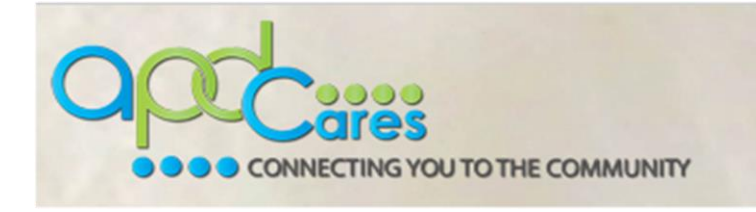

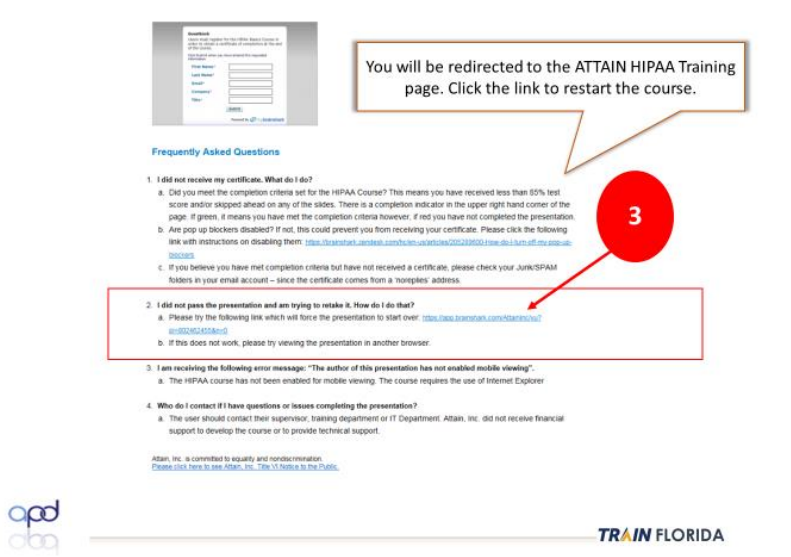

 You will be redirected to the ATTAIN HIPAA Training page. In the Frequently Asked Questions section, click the link for question number 2.

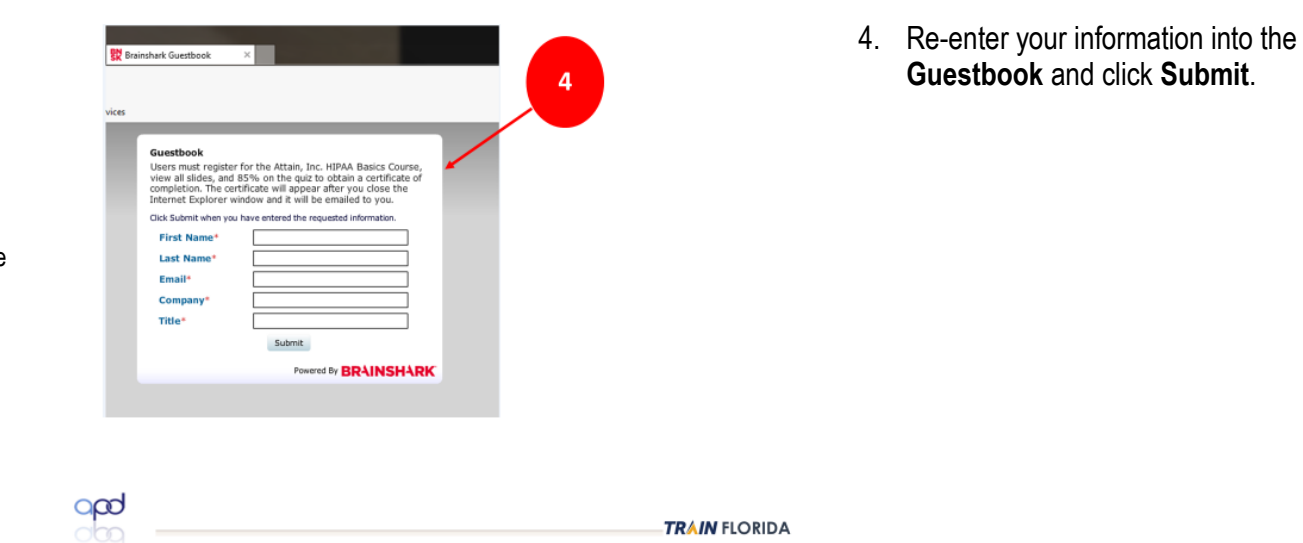

Slide 18

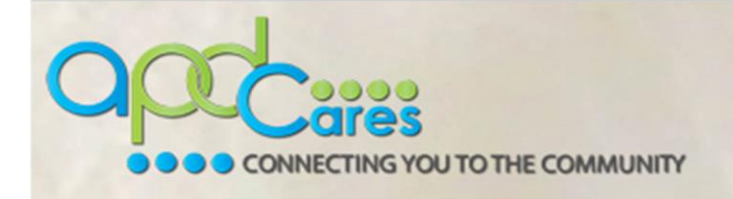

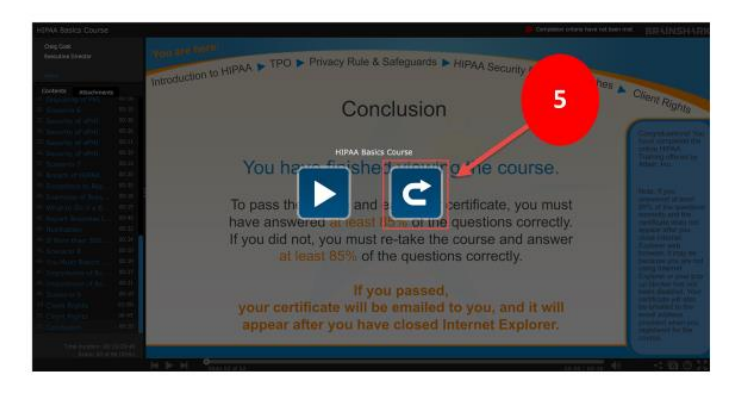

Slide 20

21

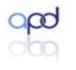

TRAIN FLORIDA

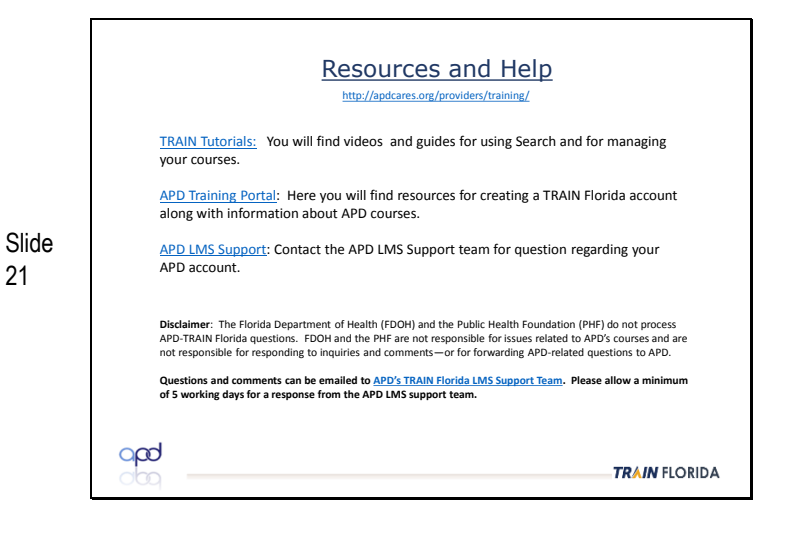

Resources and Help

5. Click the Re-play button C to start the presentation